## **Completing Flex Plan Form** (Attendance Consideration)

- 1. Log into **<u>AIM Faculty Portal</u>**.
- 2. Agree to Access Policy.

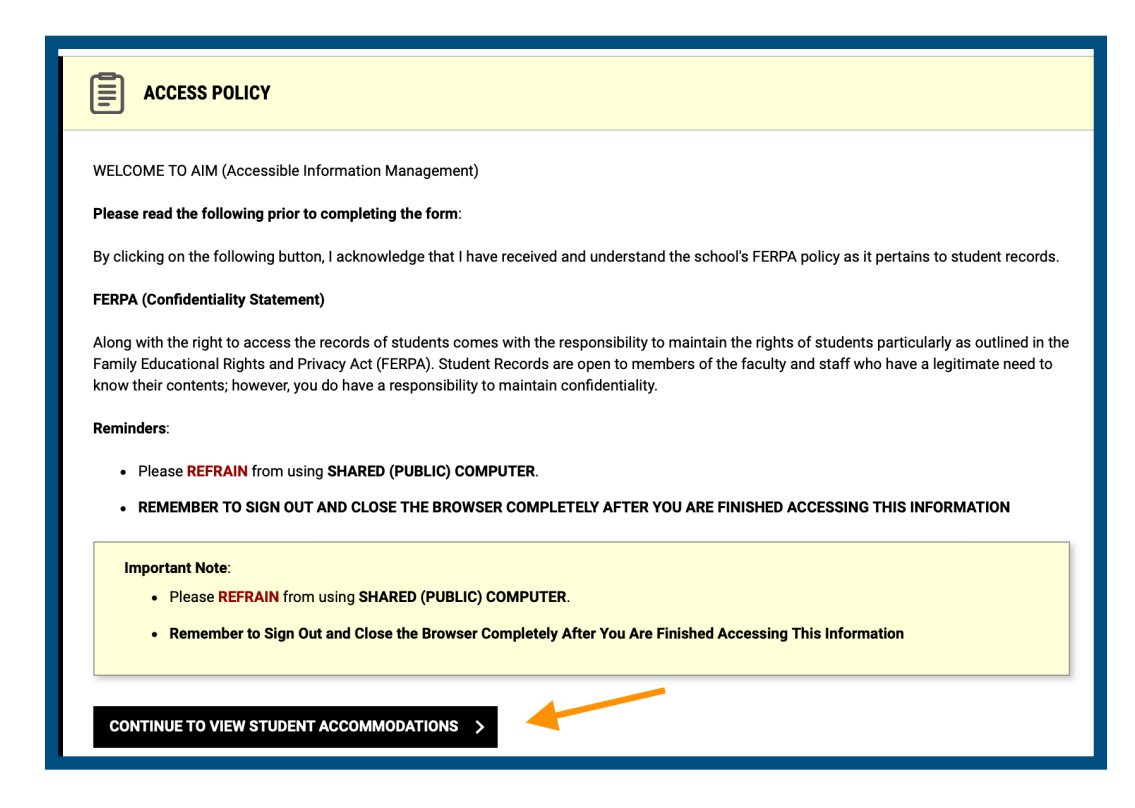

3. Click Flex Plan under the Home menu.

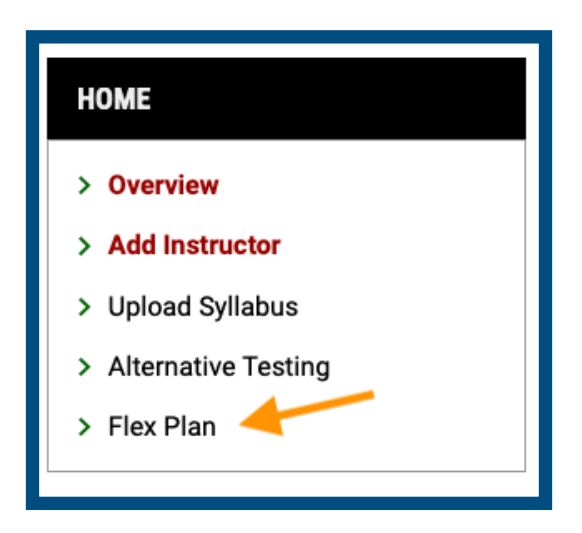

4. Click **View,** this will open the Flex Plan Form.

| View Status        | Initiated<br>On | CRN | Subject | Course | Section |
|--------------------|-----------------|-----|---------|--------|---------|
| View Not Initiated |                 | 001 | FAKE    | 1000   | 001     |
|                    |                 |     |         |        |         |

5. Complete the **List of Questions**.

| LIST OF QUESTIONS                                 |                                                                      |
|---------------------------------------------------|----------------------------------------------------------------------|
| Does the course have a                            | an attendance policy?*                                               |
| Yes                                               |                                                                      |
| No                                                |                                                                      |
| What is the maximum r<br>before a student Fails o | number of absences (excused or unexcused)<br>due to Absences (FA)? * |
|                                                   |                                                                      |
| Are points deducted fo                            | r absences? *                                                        |
| Yes (Additional Co                                | omment Required)                                                     |
| No                                                |                                                                      |
| Additional Comment:                               |                                                                      |
|                                                   |                                                                      |
|                                                   |                                                                      |
|                                                   |                                                                      |

6. Upload Syllabus. Instructors have the option to upload a syllabus to better help OA facilitate the accommodation based on your course policies.

| UPLOAD SYLLABI            |          |  |
|---------------------------|----------|--|
| File Title:               |          |  |
|                           |          |  |
| Select File: <sup>⑦</sup> |          |  |
| Choose File no file       | selected |  |
|                           | 00100104 |  |

7. Instructors have the option to copy the form to the same course or to other courses. Select the option that applies: **Other Requests in the Same Course** or **Other Requests in My Courses.** 

| OPTIONS                                                                                                    |
|----------------------------------------------------------------------------------------------------|
| Available Options:                                                                                                    |
| <ul> <li>Copy to Other Requests in the Same Course: This option will copy responses to other students in the same course with the same accommodation where the status of the Flex Plan is "Not Initiated".</li> <li>Copy to Other Requests in My Courses: This option will copy responses to other students in any course with the same accommodation where the status of the Flex Plan is "Not Initiated".</li> </ul> |
| Action:                                                                                                    |
| <ul> <li>✓ Select One</li> <li>Copy to Other Requests in the Same Course</li> <li>Copy to Other Requests in My Courses</li> </ul>                                                                                                    |

8. Under Form Submission, check I agree to the statement listed and click Initiate and Request Review.

| FORM SUBMISSION                                                                                                    |
|----------------------------------------------------------------------------------------------------|
| I will abide by the flexibility agreement reached between me and the student. If any changes are needed, I will discuss with the student and OA staff. |
| INITIATE AND REQUEST REVIEW > BACK TO LIST >                                                                                                    |

9. The student's assigned Accommodation Specialist will review the form and send the form to the student for completion.